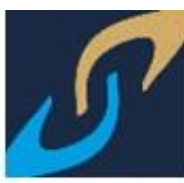

# DOCENTE CONSULTA DE HORARIO DE CLASE Y CALENDARIZACIÓN DE EXÁMENES

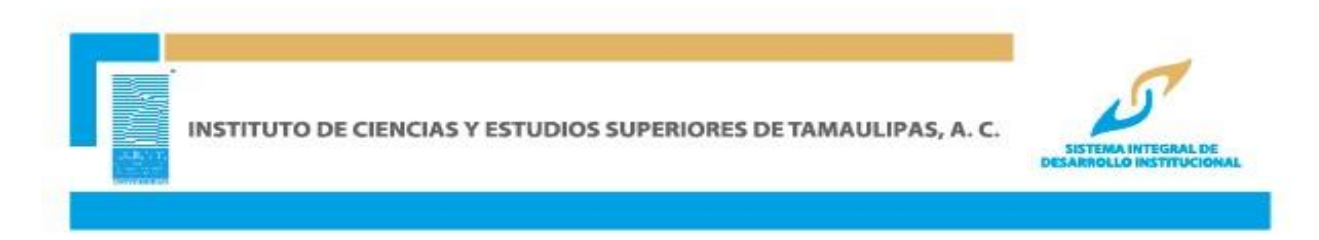

## INGRESAR A LA PÁGINA WWW.ICEST.EDU.MX

Ingresar al menú servicios en línea y al interior se da clic en SIDI.

| INSTITUTO DE CIENCIAS Y ESTUDI<br>SUPERIORES DE TAMAULIPAS, A.<br>Inicio Acerca de ICEST Oferta Académica · Intercam | os<br>c.<br>bios y Becas 🔹 Servicios en línea 🔹 Admisión 🔹 Vida ICEST 🔹 |
|----------------------------------------------------------------------------------------------------|-------------------------------------------------------------------------|
| ALUMNOS Y PADRES                                                                                                    | DOCENTES                                                                |
| SIDI                                                                                                    | sidi 🤇                                                                  |
| Conéctate a la nube                                                                                                  | Conéctate a la nube                                                     |
| Guías de Autoplaneación                                                                                              | Gaceta                                                                  |
| Gaceta                                                                                                    | Paradigma                                                               |
| Paradigma                                                                                                    | Guía de Captura de Calificaciones                                       |
| CiencialCEST                                                                                                    | Formación Docente                                                       |

INGRESAR ID USUARIO Y CONTRASEÑA Y DAR CLIC EN CONEXIÓN

Nota: Este ID Usuario es personal e intransferible, numérico de 11 dígitos. Ejemplo:

ID de Usuario: 00000012345

Contraseña: La contraseña es sensible a mayúsculas y minúsculas

| 5                                                                                                    | DESARROLLO I                           | NSTITUCIONAL |
|----------------------------------------------------------------------------------------------------|----------------------------------------|--------------|
| ANTITUDO E CRIVAN<br>VISTUDO E CRIVAN<br>VISTUDO E CRIVAN<br>VISTUDO E CRIVAN<br>VISTUDO E CRIVAN<br>VISTUDO E CRIVAN<br>VISTUDO E CRIVAN<br>VISTUDO E CRIVAN | ID Usuario:<br>Contraseña:<br>Conexión |              |

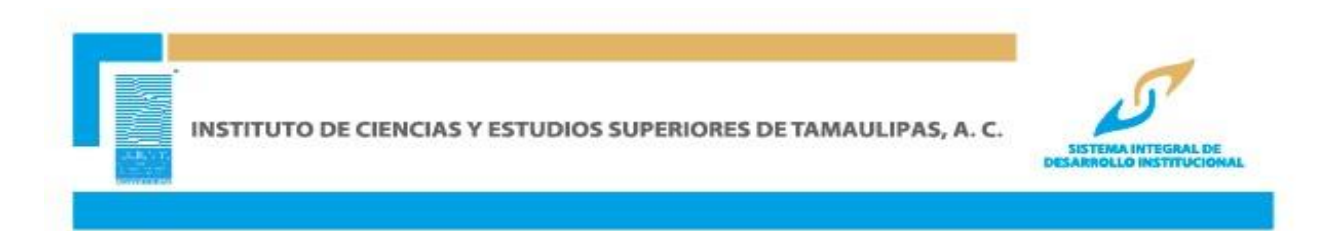

#### Accesar a la ruta Autoservicio/ Centro de Profesorado/ Mi Programa

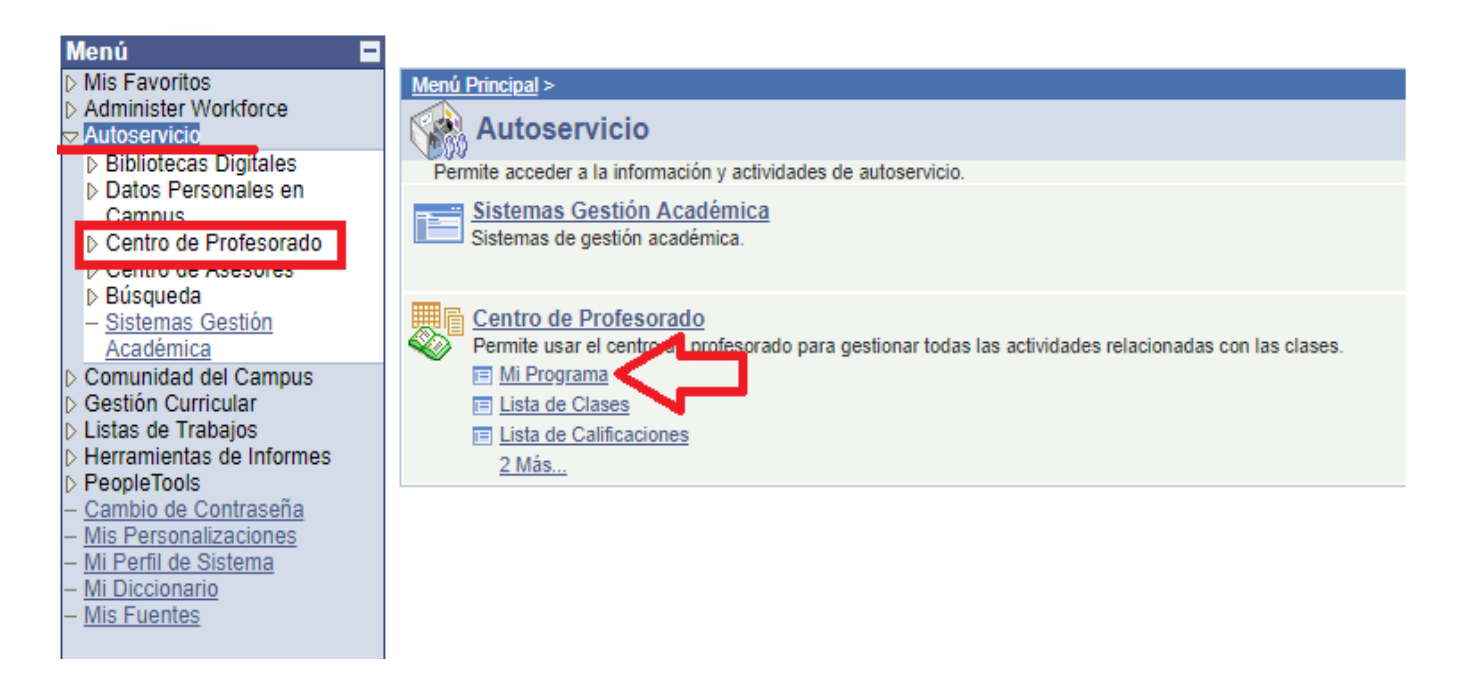

El sistema presentará un panel integrado por 9 pestañas, asegúrese de estar en la pestaña **Mi Programa** Por defecto aparece el último ciclo lectivo en curso y en la parte central el listado de todas las clases que han sido asignadas al docente para el ciclo lectivo

Para obtener una vista del horario semanal asignado al docente oprima el vínculo Ver Horario de Clases Semanal

| NOMBRE DEL DOCE                                                                                                    | NTE                             |                         |             |                    |   |                                   |                              |                                            |    |
|----------------------------------------------------------------------------------------------------|---------------------------------|-------------------------|-------------|--------------------|---|-----------------------------------|------------------------------|--------------------------------------------|----|
| Centro de Profesorado                                                                                                    | Centro Asesores                 | Buscar                  | Gestión     | Académica          |   |                                   |                              |                                            |    |
| mi programa 📗 lista cla                                                                                                    | ses lista calificacion          | es 🛛 cuaderno de evalua | ación activ | idades clase       |   |                                   |                              |                                            |    |
| Centro de Profesorad                                                                                                    | 0                               |                         |             |                    | _ |                                   |                              |                                            |    |
| Mi Programa                                                                                                    | Clic si qui                     | ere cambiar             |             |                    |   |                                   |                              |                                            |    |
| 2017-2018 Ene-Abr   Instituto ICEST<br>Dpción Visualización:<br>() Mostrar Todas Clases<br>() Mostrar sólo Clases Inscritas |                                 |                         |             |                    |   |                                   |                              |                                            |    |
| Mi Horario Clases > 2017-2                                                                                                  | 2018 Fne-Abr > Institut         |                         |             | ~                  |   |                                   |                              | , <sub>1</sub> 21 <b>*</b>                 |    |
| Clase No                                                                                                    | mbre Clase Descrip              | ción                    | Inscritos   | Días y Hora        |   | Aula                              | Fechas Clase                 | Descripción Formal                         |    |
|                                                                                                    | COLOGÍA LLEOA09<br>NICA (Clase) | 16M2                    | 35          | Lun 20:20 - 21:10  |   | AULA 35 PISO<br>4 ED A C<br>M2001 | Ene 8, 2018-<br>Abr 23, 2018 | Licenciatura en Enfermería Obstetricia TAM | 11 |
|                                                                                                    | LLEOA09                         | 16M2                    |             | Lun 21:10 - 22:00  |   | AULA 35 PISO<br>4 ED A C<br>M2001 | Ene 8, 2018-<br>Abr 23, 2018 | Licenciatura en Enfermería Obstetricia TAM | 11 |
|                                                                                                    | LLEOA09                         | 16M2                    |             | Mart 15:50 - 16:4  | D | AULA 35 PISO<br>4 ED A C<br>M2001 | Ene 8, 2018-<br>Abr 23, 2018 | Licenciatura en Enfermería Obstetricia TAM | 11 |
| Ver Horario de Clases Semanal                                                                                               | 1                               |                         |             | <u>Ir a Inicio</u> |   |                                   |                              |                                            |    |

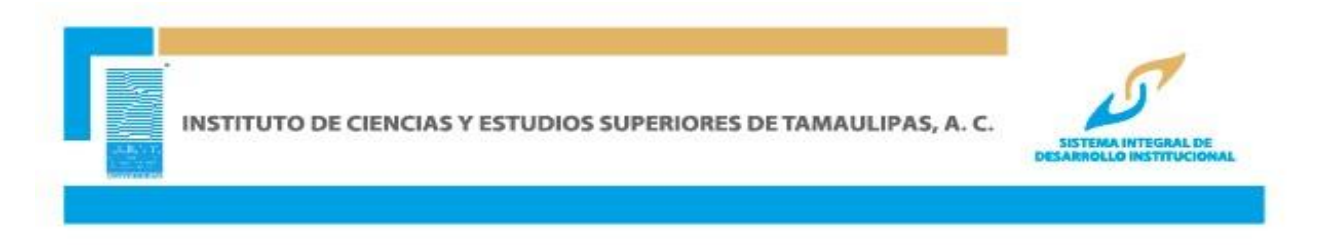

Se obtendrá un informe gráfico de las clases asignadas por semana, en la parte inferior podrá modificar los parámetros de este reporte seleccionando los valores que desea ver en la consulta del horario, seleccione los valores que quiere modificar y da clic en el botón *actualizar calendario* para visualizar los cambios.

### NOMBRE DEL DOCENTE

| Centre | o de Profesorado                                                          | Centro Asesores                                                     | Buscar                                                              | Gestión Acadén                                                     | nica                                                                |                  |  |  |  |
|--------|---------------------------------------------------------------------------|---------------------------------------------------------------------|---------------------------------------------------------------------|--------------------------------------------------------------------|---------------------------------------------------------------------|------------------|--|--|--|
| mi pro | ograma 📗 lista clas                                                       | ses lista calificació                                               | ones 🛛 cuaderno de eva                                              | luación 📗 actividades                                              | clase                                                               |                  |  |  |  |
| Centro | o de Profesorad                                                           | 0                                                                   |                                                                     |                                                                    |                                                                     |                  |  |  |  |
| er M   | i Horario Sema                                                            | nal                                                                 |                                                                     |                                                                    |                                                                     |                  |  |  |  |
|        |                                                                           |                                                                     |                                                                     |                                                                    |                                                                     |                  |  |  |  |
|        | << semana anterior                                                        | Semana                                                              | de 5/2/2018 - 11/2/                                                 | 2018 se                                                            | mana siguiente >>                                                   |                  |  |  |  |
| _      |                                                                           |                                                                     |                                                                     |                                                                    |                                                                     |                  |  |  |  |
|        | Mostrar 05/02/2018 Hora Inicio 07:00 Hora Fin 09:00 actualizar calendario |                                                                     |                                                                     |                                                                    |                                                                     |                  |  |  |  |
|        | Semana                                                                    |                                                                     |                                                                     |                                                                    |                                                                     |                  |  |  |  |
| Hora   | Lunes<br>5 Feb                                                            | Martes<br>6 Feb                                                     | Miércoles<br>7 Feb                                                  | Jueves<br>8 Feb                                                    | Viernes<br>9 Feb                                                    | Sábado<br>10 Feb |  |  |  |
| 07:00  | B603TM11 435 - 4<br>Clase<br>07:00 - 07:50<br>Edificio A A3 P2 MCE        | LEPEDA11 246 - 1<br>Clase<br>07:00 - 07:50<br>Edificio B A11 P3 MCE | L444TM11 214 - 6<br>Clase<br>07:00 - 07:50<br>Edificio A A30 P3 M20 |                                                                    | LEAEMP11 376 - 2<br>Clase<br>07:00 - 07:50<br>Edificio B A12 P3 MCE |                  |  |  |  |
| 08:00  | B603TM11 435 - 4<br>Clase<br>07:50 - 08:40<br>Edificio A A3 P2 MCE        | LEPED411 259 - 1<br>Clase<br>07:50 - 08:40<br>Edificio B A3 P1 MCE  | L444TM11 214 - 6<br>Clase<br>07:50 - 08:40<br>Edificio A A30 P3 M20 | B603TM11 218 - 4<br>Clase<br>07:50 - 08:40<br>Edificio A A4 P2 MCE | LEAEMP11 376 - 2<br>Clase<br>07:50 - 08:40<br>Edificio B A12 P3 MCE |                  |  |  |  |
| 09:00  | L458TM11 216 - 3<br>Clase<br>08:40 - 09:30<br>Edificio A A8 P2 M20        | B603TM11 218 - 4<br>Clase<br>08:40 - 09:30<br>Edificio A A4 P2 MCE  |                                                                     | L609TM11 214 - 4<br>Clase<br>08:40 - 09:30<br>Edificio B A8 P3 MCE | LEPEDA11 246 - 1<br>Clase<br>08:40 - 09:30<br>Edificio B A11 P3 MCE |                  |  |  |  |
|        |                                                                           |                                                                     |                                                                     |                                                                    |                                                                     |                  |  |  |  |
| Oncio  | nes Visualización                                                         |                                                                     |                                                                     |                                                                    |                                                                     |                  |  |  |  |

| · Opciones visuanzación |           |          |                          |        |
|-------------------------|-----------|----------|--------------------------|--------|
| Mostrar AM/PM           | Lunes     | ✓ Jueves |                          |        |
| Mostrar Título Clase    | Martes    | Viernes  | Domingo actualizar caler | ndario |
| Mostrar Rol Instructor  | Miércoles | 🗹 Sábado |                          |        |
|                         |           |          |                          |        |

Volver a Centro de Profesorado

Página para Impresora

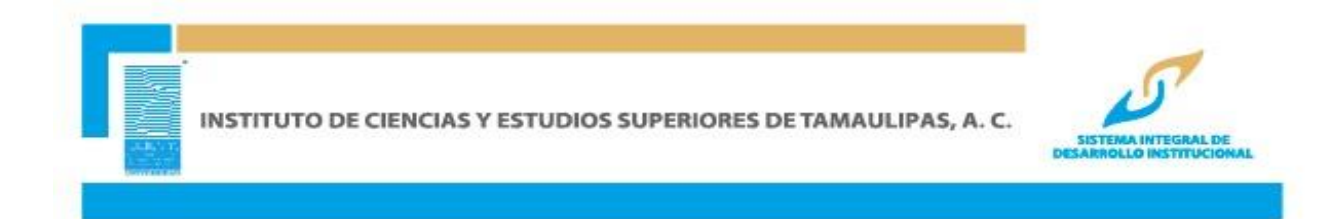

# CALENDARIZACIÓN DE EXÁMENES

Con esta opción podrá visualizar la calendarización de exámenes parciales, ordinarios, extraordinarios y regulatorios de todas las materias en modalidad Escolarizada que tiene asignadas, en la parte inferior de la vista de su horario de clase tendrá el listado de las fechas de los exámenes programados, donde se muestra información tal como el número de clase nombre de la clase, fecha, día, horario del examen, así como el tipo de examen.

|                             |                                                                            |                                |                          |                    |             | ED B C HUEJU                 | JT Ago 16, 2019                    |                              |  |
|-----------------------------|----------------------------------------------------------------------------|--------------------------------|--------------------------|--------------------|-------------|------------------------------|------------------------------------|------------------------------|--|
| 🖉 🔽 🛄<br>37<br>(2           | <u>IEYOB11</u> ESTUDIO<br>7 <u>3-2</u> LONGITUDINAL<br>(Clase)             | LLEOB0917HU                    | 0                        | Mart 07:00 - 07    | :50         | AULA 17 PL B<br>ED B C HUEJU | AJ May 6, 2019-<br>JT Ago 16, 2019 | Lic Enferm y Obstetri NTAM11 |  |
|                             | VEYOB11 ENFOQUE<br>31-1 INTERCULTURAL<br>(192) (Clase)                     | LLEOA0918HU                    | 0                        | Lun 13:00 - 13:    | 50          | AULA 23 PL B<br>ED C C HUEJU | AJ May 6, 2019-<br>JT Ago 16, 2019 | Lic Enferm y Obstetri NTAM11 |  |
|                             | NEYOB11 ENFOQUE<br>31-2 INTERCULTURAL<br>(193) (Clase)                     | LLEOB0918HU                    | 0                        | Jue 14:40 - 15:3   | 30          | AULA 7 PISO<br>ED A C HUEJU  | 1 May 6, 2019-<br>JT Ago 16, 2019  | Lic Enferm y Obstetri NTAM11 |  |
|                             | <u>VEYOB11</u> ENFOQUE<br><u>31-3</u> INTERCULTURAL<br><u>194)</u> (Clase) | LLEOC0918HU                    | 0                        | Mart 07:50 - 08    | :40         | AULA 22 PL B<br>ED C C HUEJU | AJ May 6, 2019-<br>JT Ago 16, 2019 | Lic Enferm y Obstetri NTAM11 |  |
| Ver Hora                    | rio de Clases Semanal                                                      |                                |                          | <u>Ir a</u>        | Inicio      |                              |                                    |                              |  |
|                             | п                                                                          |                                |                          |                    |             |                              |                                    |                              |  |
| Mi Caler                    | ndario de Exántanco > 2018                                                 | - 2019 May-Ago > Instituto ICE | ST                       |                    |             | <u>a</u>                     |                                    |                              |  |
| Clase                       | Nombre Clase                                                               | Fecha Examen                   | Hora Exa                 | men                | Aula Examen | Inscritos                    |                                    |                              |  |
| LNEYOB11<br>120-2<br>(2251) | METODOLOGÍA DE LA INVES<br>DE ENF (Clase)                                  | 3/6/2019, Lunes                | 07:00 - 07<br>Parcial 1) | 7:50 (Examen       |             | o                            |                                    |                              |  |
| LNEYOB11<br>381-1<br>(2192) | ENFOQUE INTERCULTURAL<br>(Clase)                                           | 3/6/2019, Lunes                | 13:00 - 13<br>Parcial 1) | 3:50 (Examen       |             | 0                            |                                    |                              |  |
| LNEYOB11<br>111-2<br>(2208) | ÉTICA PROFES Y RESP SOC<br>(Clase)                                         | 3/6/2019, Lunes                | 14:40 - 15<br>Parcial 1) | 5:30 (Examen       |             | 0                            |                                    |                              |  |
| LNEYOB11<br>373-2<br>(2249) | ESTUDIO LONGITUDINAL<br>(Clase)                                            | 4/6/2019, Martes               | 07:00 - 07<br>Parcial 1) | 7:50 (Examen       |             | 0                            |                                    |                              |  |
| LNEYOB11<br>381-3<br>(2194) | ENFOQUE INTERCULTURAL<br>(Clase)                                           | 4/6/2019, Martes               | 07:50 - 08<br>Parcial 1) | 3:40 (Examen       |             | 0                            |                                    |                              |  |
| LNEYOB11<br>256-1<br>(2246) | ADMIN DE LOS SERV DE ENF<br>(Clase)                                        | 4/6/2019, Martes               | 13:00 - 13<br>Parcial 1) | 3:50 (Examen       |             | 0                            |                                    |                              |  |
| LNEYOB11<br>381-2<br>(2193) | ENFOQUE INTERCULTURAL<br>(Clase)                                           | 6/6/2019, Jueves               | 14:40 - 15<br>Parcial 1) | 5:30 (Examen       |             | 0                            |                                    |                              |  |
| LNEYOB11<br>120-2<br>(2251) | METODOLOGÍA DE LA INVES<br>DE ENF (Clase)                                  | 8/7/2019, Lunes                | 07:00 - 07<br>Parcial 2) | 7:50 (Examen       |             | 0                            |                                    |                              |  |
| LNEYOB11<br>381-1<br>(2192) | ENFOQUE INTERCULTURAL<br>(Clase)                                           | 8/7/2019, Lunes                | 13:00 - 13<br>Parcial 2) | 3:50 (Examen       |             | 0                            |                                    |                              |  |
| LNEYOB11<br>256-1<br>(2246) | ADMIN DE LOS SERV DE ENF<br>(Clase)                                        | 26/8/2019, Lunes               | 13:50 - 14<br>Regulatori | 1:40 (Examen<br>o) |             | 0                            |                                    |                              |  |
| LNEYOB11<br>111-2<br>(2208) | ÉTICA PROFES Y RESP SOC<br>(Clase)                                         | 26/8/2019, Lunes               | 17:10 - 18<br>Regulatori | 3:00 (Examen<br>o) |             | 0                            |                                    |                              |  |
| Ver Prog                    | rama Semanal Exámenes                                                      |                                |                          | <u>Ir a</u>        | Inicio      |                              |                                    |                              |  |